# Guide: Processing a One-Time Payment for a Student Employee

# Step 1: Hire the Student into a One-Time Job in JobX

To initiate a one-time payment, you must first create a one-time job and hire the student into that job using **JobX**.

The process for hiring into a one-time job mirrors that of hiring a student into an hourly or weekly paid position.

**Tip:** Be sure to complete all hiring steps in JobX as you would for any other student employment job.

#### Step 2: Log into MyBUworks

Once the student has been successfully hired, go to **<u>bu.edu/mybuworks</u>** and log in using your BU credentials.

| BU Home ~                                         |                                                        |                                                   | Search In: "Ap                                    | Search In: "Apps"                                  |                                   |                     | JR |
|---------------------------------------------------|--------------------------------------------------------|---------------------------------------------------|---------------------------------------------------|----------------------------------------------------|-----------------------------------|---------------------|----|
| MyBUworks Help                                    | Manager Central                                        | Sourcing & Procurem                               | nent                                              |                                                    |                                   |                     |    |
| My Paystubs<br>View my paystubs                   | My Leave Requests                                      | My Benefits<br>Display benefit plans              | Concur<br>Book Travel & Expen                     | BUworks Central<br>Portal                          | BU Benefits Center                | Self-Identification |    |
| <u>گ</u>                                          | +                                                      | දිනු                                              | ₹¥ <sub>\$</sub>                                  | 4                                                  | G                                 | <u>8</u> =          |    |
| Help                                              |                                                        |                                                   |                                                   |                                                    |                                   |                     |    |
| MyBUworks Help                                    |                                                        |                                                   |                                                   |                                                    |                                   |                     |    |
| ?                                                 |                                                        |                                                   |                                                   |                                                    |                                   |                     |    |
| Manager Central                                   |                                                        |                                                   |                                                   |                                                    |                                   |                     |    |
| Approve Leave<br>Request<br>Approve/Reject Leaves | Tuition Remission<br>Approvals<br>Pending Applications | Maintain Hours and<br>Rates<br>Student Employment | Post Jobs, Hire<br>Students<br>Student Employment | Release One Time<br>Payments<br>Student Employment | Termination<br>Student Employment |                     |    |
| <u>ه</u> 0                                        | ✓ 0                                                    | <b>2</b> s                                        |                                                   | <u>\$</u> 2                                        | 8 <sup>×</sup>                    |                     |    |

#### Step 3: Access the One-Time Payment Release Tile

- Navigate to and select the "Release One-Time Payment" tile.
- You will see a list of all successfully submitted one-time payments assigned to your **Org Unit**.

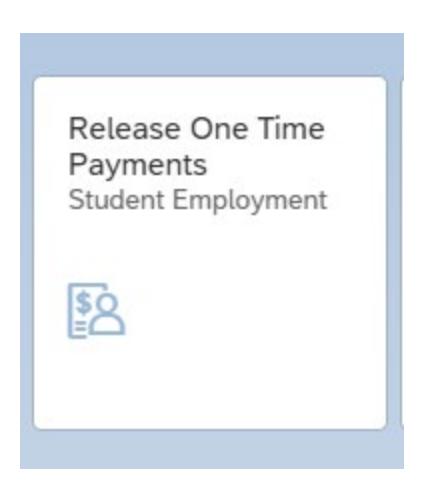

# Step 4: Release the One-Time Payment

- Locate the student and payment you wish to release.
- Click the "Release" button next to the appropriate entry.

**Note:** Payments should ideally be released **after the work has been completed**—typically in the payroll period following the work.

#### Step 5: Payment Processing

• Once released, the payment will be disbursed in the **next available payroll cycle**.

If you have any questions or encounter issues, please contact the Student Employment Office for assistance.